#### Etape 1 : Se connecter à FBI, avec un profil :

### Association Association - Jeunesse Association - Secretariat

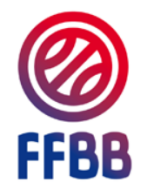

Informations et événements à venir

 Pensez à télécharger la nouvelle version e-Marque V2 1.2.64 (intégrant la caractérisation des Fautes Techniques G1 et G2)

FBI 2023-2024

| Identifiant ou e-mail | ଟ             |
|-----------------------|---------------|
| Mot de passe          | হ             |
| CO                    | NNEXION       |
| <u>Mot de p</u>       | asse oublié ? |

# Etape 2 : Cliquer sur « Jeunesse » puis « Challenge benjamin(e)s »

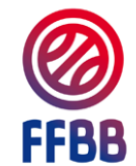

#### FBI TEST 2023-2024 - Version exclusivement

| A | Organismes - Licences - Compétitions - Administrations - Editions - | Jeunesse -             |                                                   | Chercher | ⊠? |
|---|---------------------------------------------------------------------|------------------------|---------------------------------------------------|----------|----|
| _ |                                                                     | OBE                    |                                                   |          |    |
|   | Ø Nouveautés                                                        | Challenge benjamin(es) | <br>(?) Corrections                               |          |    |
|   |                                                                     | Label CF               | <br>                                              |          |    |
|   | Nouveautés de la version 3.1.8 du 03/10/2023                        | Forum mini-basket      | <br>Corrections de la version 3.1.8 du 03/10/2023 |          |    |
|   | Nouveautés de la version 3.1.7 du 27/07/2023                        | EFMB Nouveau<br>JAP    | Corrections de la version 3.1.7 du 27/07/2023     |          |    |
|   | Nouveautés de la version 3.1.6 du 01/06/2023                        |                        | Corrections de la version 3.1.6 du 01/06/2023     |          |    |
|   | Nouveautés de la version 3.1.5 du 09/05/2023                        |                        | Corrections de la version 3.1.5 du 09/05/2023     |          |    |
|   | Nouveautés de la version 3.1.4 du 28/02/2023                        |                        | Corrections de la version 3.1.4 du 28/02/2023     |          |    |
|   | Nouveautés de la version 3.1.3 du 13/12/2022                        |                        | Corrections de la version 3.1.3 du 13/12/2022     |          |    |

#### **Etape 3 : Saisie des résultats**

Sur l'écran apparait par défaut tous les licenciés benjamin(e)s de votre club. Vous devez alors saisir les résultats de chaque épreuve de tous les enfants participants (le total se met à jour automatiquement).

Attention : La saisie des filles et des garçons se fait sur deux tableaux différents

| Organismes - Li    | cences - Compétitior                                                                 | ns - Administrations - Ed | litions - Jeun | esse - |         |               |               |                      |                 | Chercher |              |
|--------------------|--------------------------------------------------------------------------------------|---------------------------|----------------|--------|---------|---------------|---------------|----------------------|-----------------|----------|--------------|
| Challenge du l     | penjamin - dossier de ca                                                             | andidature                |                |        |         |               |               |                      |                 |          | ¢            |
| Le challenge benja | e challenge benjamin pour la saison 2023/2024 est ouvert du 01/10/2023 au 31/12/2023 |                           |                |        |         |               |               |                      |                 |          |              |
| Filles             | Filles                                                                               |                           |                |        |         |               |               |                      |                 |          |              |
| N° national        | Numéro Licence                                                                       | Nom                       | Prénom 🔶       | Sexe 🔶 | Année 🎈 | Evan Fournier | lliana RUPERT | Victor<br>WEMBANYAMA | Marine Johannes | Total 🎈  | Validation 🔶 |
|                    |                                                                                      |                           |                | F      | 2012    |               |               |                      |                 |          |              |
|                    |                                                                                      |                           | _              | F      | 2011    |               |               |                      |                 |          |              |
|                    |                                                                                      |                           |                | F      | 2011    |               |               |                      |                 |          |              |
|                    |                                                                                      |                           |                |        |         |               |               |                      |                 |          |              |

#### **Etape 4 : Visualiser le podium**

Filtrer les résultats par ordre croissant afin d'éviter les erreurs et de visualiser facilement le podium. Cliquer sur la flèche permettant de filtrer le total.

| A      | Organismes - Li    | cences - Compétitio                                                                | ns - Administrations - E | ditions - Jeun                                                                                                    | esse - |         |                 |                 |                      |                              | Chercher |              |  |
|--------|--------------------|------------------------------------------------------------------------------------|--------------------------|----------------------------------------------------------------------------------------------------|--------|---------|-----------------|-----------------|----------------------|------------------------------|----------|--------------|--|
|        | Challenge du t     | benjamin - dossier de c                                                            | andidature               |                                                                                                    |        |         |                 |                 |                      |                              |          | ¢            |  |
|        | Le challenge benja | challenge benjamin pour la saison 2023/2024 est ouvert du 01/10/2023 au 31/12/2023 |                          |                                                                                                    |        |         |                 |                 |                      |                              |          |              |  |
| Filles |                    |                                                                                    |                          |                                                                                                    |        |         |                 |                 |                      |                              |          |              |  |
|        | N° national        | Numéro Licence                                                                     | Nom                      | ▼ Prénom <sup>♦</sup>                                                                                                    | Sexe 🔶 | Année 🍦 | Evan Fournier 🍦 | lliana RUPERT 🔶 | Victor<br>WEMBANYAMA | Marine Johannes <sup>♦</sup> | Total    | Validation 🔶 |  |
|        |                    |                                                                                    |                          |                                                                                                    | F      | 2012    | 8               | 12              | 12                   | 5                            | 37       |              |  |
|        |                    |                                                                                    |                          |                                                                                                    | F      | 2011    | 4               | 8               | 10                   | 3                            | 25       |              |  |
|        |                    |                                                                                    |                          |                                                                                                    | F      | 2011    | 5               | 6               | 9                    | 3                            | 23       |              |  |
|        |                    |                                                                                    |                          |                                                                                                    | F      | 2011    | 10              | 14              | 12                   | 7                            | 43       |              |  |
|        |                    |                                                                                    |                          |                                                                                                    | F      | 2011    | 8               | 4               | 8                    | 4                            | 24       |              |  |
|        |                    |                                                                                    |                          |                                                                                                    | F      | 2011    | 10              | 8               | 4                    | 5                            | 27       |              |  |
| 1      |                    |                                                                                    |                          | , in the second second s | F      | 2012    | 9               | 7               | 5                    | 3                            | 24       |              |  |
| -      |                    |                                                                                    |                          |                                                                                                    |        |         |                 |                 |                      |                              |          |              |  |

## **Etape 5 : Valider le podium**

Une fois les résultats filtrés par ordre croissant. Valider les 3 à 6 premiers joueurs, qui représentent le podium en cochant la case « Validation ».

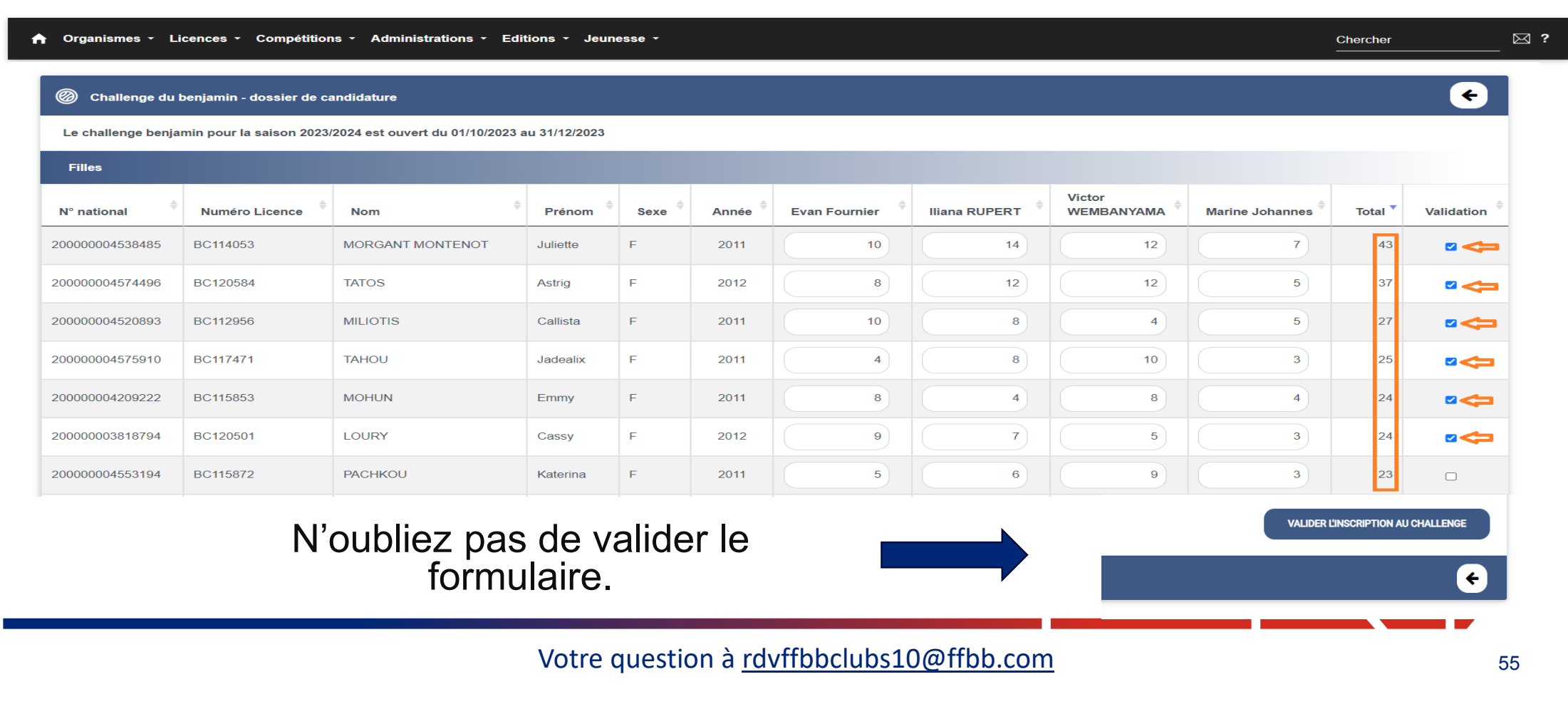

# **Etape 6 : Dernières vérifications avant validation**

Attention : Une fois validé, vous n'avez plus accès à la modification de votre formulaire mais vous pouvez toujours le consulter.

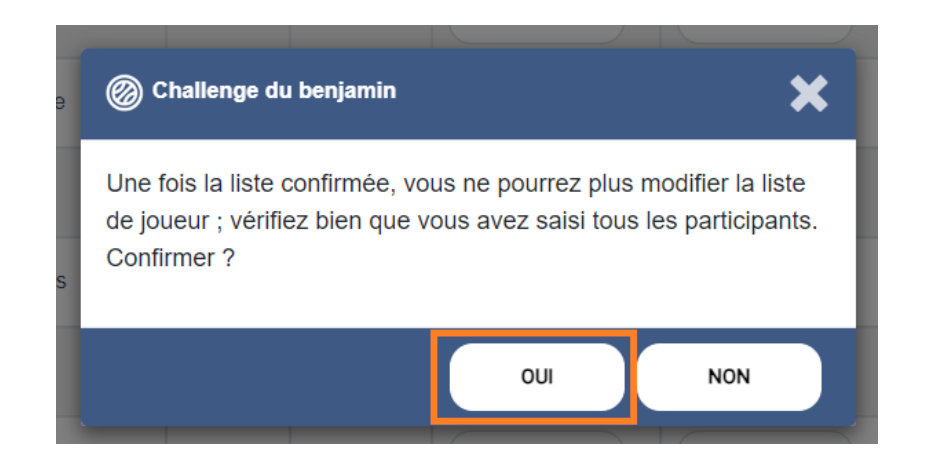

En cas d'erreur de saisie après la validation, contacter :

Nzumba KAMALANDUA

jeunesse@ffbb.com